## 电子图书简介及操作介绍

校内访问: http://www.sslibrary.com

数据库简介:

我校已采购电子图书 5 万种,平台能够使用中文电子图书资源近 20 万种,藏书量涵盖文学、经济、计算机、工业等中图分类法包括的 22 个大类。

## 操作介绍:

1、打开 IE 或自己喜好的浏览器, www.sslibrary.com(或学校官 网电子图书)进入首页,进入电子书平台,页面风格如下图。

| 网汇制              | 自<br>书世界<br>sslibrary.com | 検索 高级检索   ● 书名 〇 作者 〇 目录 〇 全文检索                                                                                |
|------------------|---------------------------|----------------------------------------------------------------------------------------------------|
|                  | 首页                        | 客户端下载 使用帮助                                                                                                    |
| 图书分类             |                           |                                                                                                    |
| 马列主义、毛泽东…        | 哲学、宗教                     | Aller -                                                                                                    |
| 社会科学总论           | 政治、法律                     | alis a second and a second and a second and a second and a second a second a second a second a second a second |
| 军事               | 经济                        | 捉浦活行 喻向未来                                                                                                    |
| 文化、科学、教育…        | 语言、文字                     |                                                                                                    |
| 文学               | 艺术                        |                                                                                                    |
| 历史、地理            | 自然科学总论                    |                                                                                                    |
| 数理科学和化学          | 天文学、地球科学                  | а 🏔 🗈 📖 // 🚧 🛄 , л 😬                                                                                           |
| 生物科学             | 医药、卫生                     | ■ 明清的那些皇子 蝴蝶落在指尖上                                                                                              |
| 农业科学<br><b>《</b> | 工业技术                      | 今 子書作者: 高云凌著 作者: 史传坤著                                                                                          |

## 1.1 检索及查找书目

(1)快速检索:可以在左侧的分类里面选择自己感兴趣的大类来查找自己喜欢的书籍。

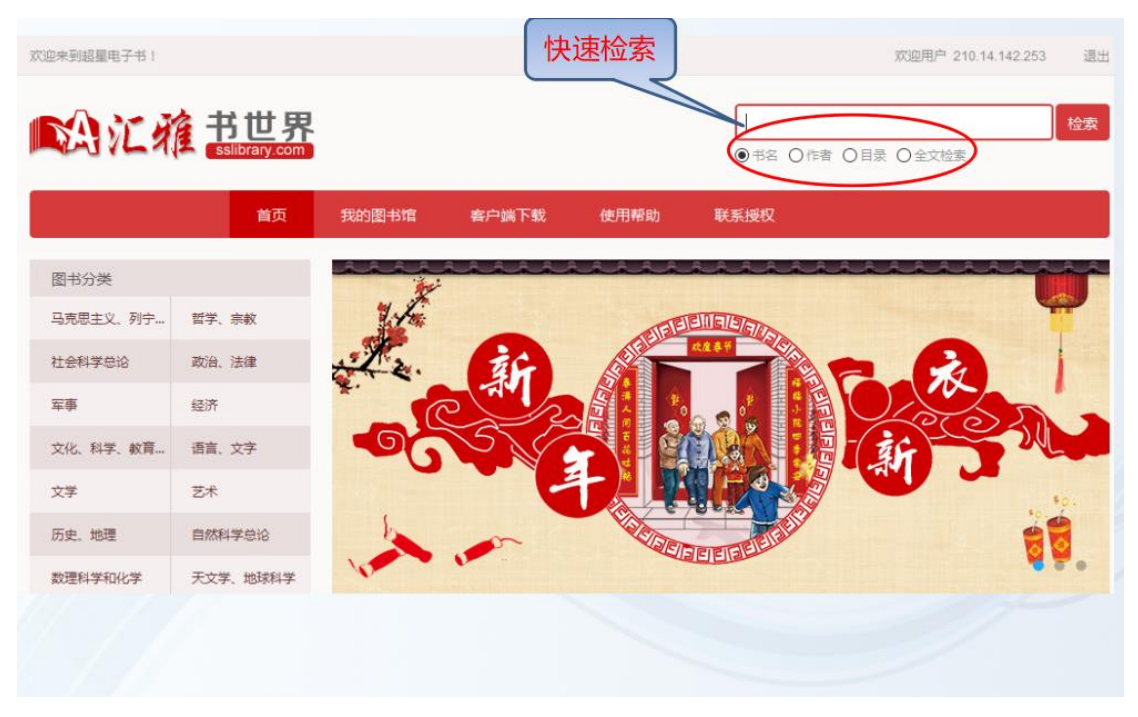

(2) 二次检索: 在检索框输入关键词就会显示出相应的书籍。

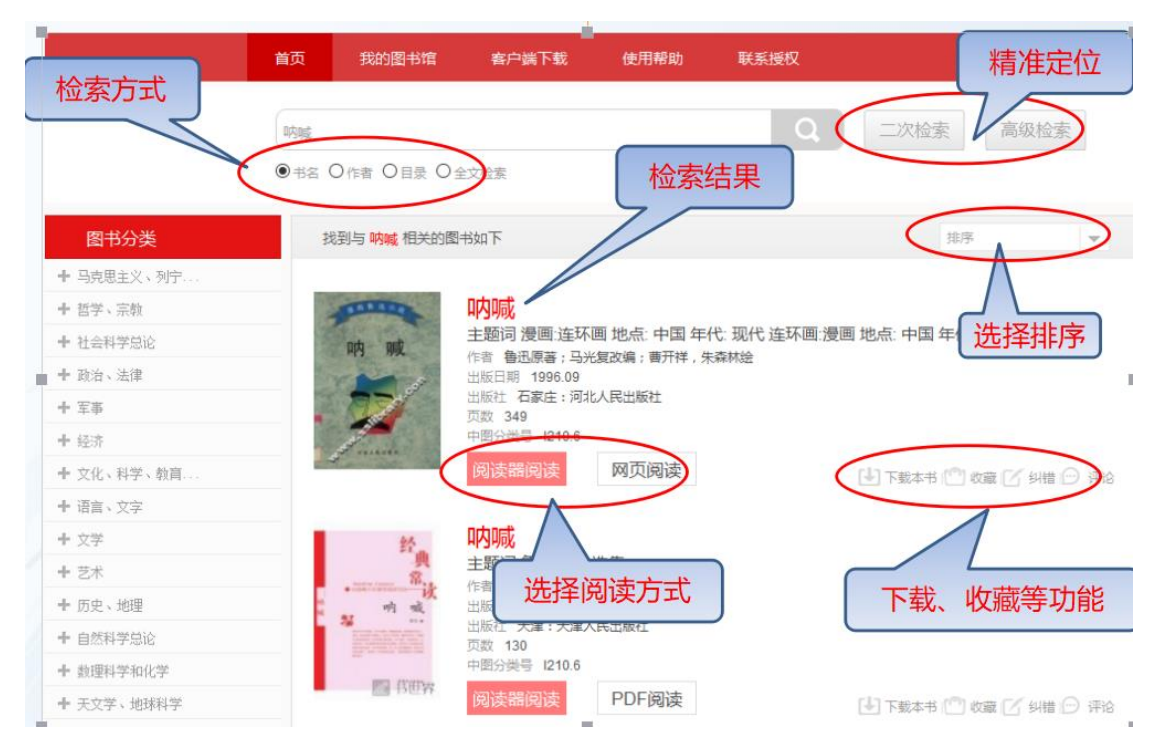

(3)高级检索:有时根据关键词检索出来的书目较多,不能直接命中自己需要的,这时候就可以使用高级检索,提供多个选择。

| 12末到超星电子书!                          |                                          |                                                                                                    | XODA                                  | 明户 210.14.142.253 |
|-------------------------------------|------------------------------------------|----------------------------------------------------------------------------------------------------|---------------------------------------|-------------------|
| 例订稿 =                               | ち世界                                      |                                                                                                    |                                       |                   |
|                                     | slibrary.com                             |                                                                                                    |                                       |                   |
|                                     | 首页 我的图书馆 部                               | 含户端下载 使用帮助                                                                                                    | 联系授权                                  |                   |
| #8                                  |                                          | 分类                                                                                                    | 全部                                    |                   |
| 作者                                  |                                          | 中國分类号                                                                                                    |                                       |                   |
| 主题词                                 |                                          | 能素结果显示等影                                                                                                    | 每页显示10条                               | v .               |
| 年代 请选择                              | 至 晴光 地年                                  |                                                                                                    | 校索 普通                                 | 检索                |
|                                     | 司:##来的学的                                 |                                                                                                    |                                       | 1                 |
| No. In Kits (No.)                   | X+TCUTEONC                               | 高级检索                                                                                                    |                                       |                   |
| 图书分类                                | 找到与 呐喊 相关的图书如下                           | F                                                                                                    | 」 切拍                                  | <b>五</b> 至快谏检索    |
| ▶ 马克思主义、列宁                          | -                                        |                                                                                                    | 1332                                  |                   |
| ▶ 哲学、宗教                             | ······                                   | 喊                                                                                                    | · · · · · · · · · · · · · · · · · · · |                   |
|                                     | 呐 戚 主题                                   | 2 漫画:连环画 地点: 中国 年代<br>魚田園菜: 日本智歌島: 東田祥 牛湯                                                                                                    | ; 现代 连环画:漫画 地点: 中国 年<br>stria         | 代现代               |
| ▶ 社会科学总论                            |                                          | and the second second sec | * 010422                              |                   |
| ▶ 社会科学总论<br>▶ 政治、法律                 | 出版目                                      | 日期 1996.09                                                                                                    |                                       |                   |
| ▶ 社会科学忠论<br>▶ 政治、法律<br>▶ 軍事         | 日本                                       | 日期 1996.09<br>社 石家庄:河北人民出版社<br>349                                                                                                    |                                       |                   |
| ▶ 社会科学总论<br>▶ 政治、法律<br>▶ 軍事<br>▶ 经济 | 日本の日本の日本の日本の日本の日本の日本の日本の日本の日本の日本の日本の日本の日 | 日期 1996.09<br>社 石家庄:河北人民出版社<br>349<br>分类号 1210.6                                                                                                    |                                       |                   |

## 1.2 阅读方式: 三种阅读方式: 网页阅读、pdf 阅读、阅读器阅读

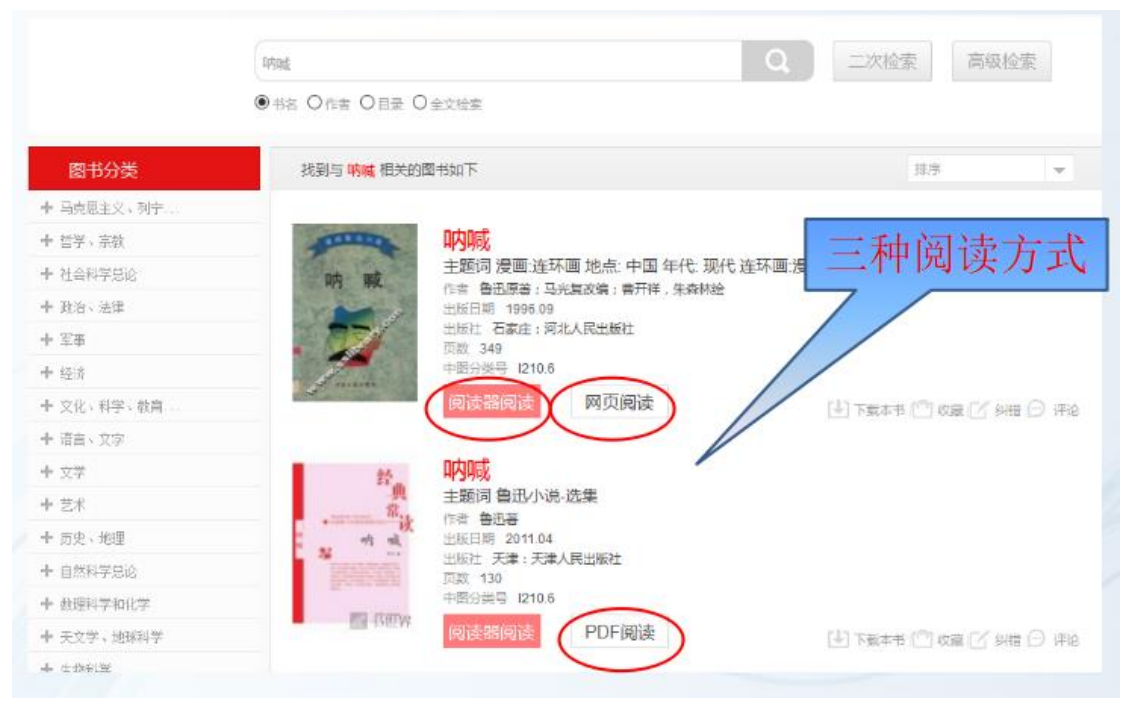